# 第3章 交换网络实验

# 实验6 交换机基本配置

#### 一、实验目的

- (1) 掌握 eNSP 模拟器的基本设置方法。
- (2) 熟练掌握使用 eNSP 软件搭建网络拓扑图。
- (3) 掌握华为交换机的基本配置命令。
- (4) 熟悉华为交换机设备的命令行界面。
- (5) 掌握在 eNSP 中使用 Wireshark 捕获 IP 报文并分析的方法。

## 二、实验环境

华为 eNSP 模拟软件。

## 三、实验内容

- (1) 熟悉 eNSP 模拟软件的基本功能。
- (2) 使用 eNSP 软件搭建网络拓扑图。
- (3) 熟悉交换机命令行配置界面及各种视图,查看系统信息及配置。
- (4) 配置系统参数,包括系统时间及系统时区、设备名称。
- (5)保护交换机的相关配置,设置Console登录密码、远程登录密码等信息。
- (6) 配置交换机接口双工模式与速率。
- (7) 查看与保存配置文件。
- (8) 掌握 Console 口空闲超时时长的配置方法。

#### 四、背景知识介绍

交换机工作于 OSI 参考模型的第二层,即数据链路层,是扩展局域网常用的一种设备。 交换机内部的 CPU 会在每个端口成功连接时,通过将 MAC 地址和端口对应,形成一张 MAC 表。在通信中,发往该 MAC 地址的数据包根据 MAC 表将仅送往其对应的端口。因 此,交换机可用于划分数据链路层广播,即冲突域;但它不能划分网络层广播,即广播域。

交换机拥有一条很高带宽的背部总线和内部交换矩阵。交换机的所有端口都挂接在这条背部总线上,控制电路收到数据包以后,处理端口会查找内存中的地址对照表以确定目的 MAC(网卡的硬件地址)的 NIC(网卡)挂接在哪个端口上,通过内部交换矩阵迅速将数据包 传送到目的端口,目的 MAC 若不存在,就广播到所有的端口,接收端口回应后交换机会"学 习"新的 MAC 地址,并把它添加入内部 MAC 地址表中。使用交换机也可以把网络"分 段",通过对照 IP 地址表,交换机只允许必要的网络流量通过交换机。通过交换机的过滤和

转发,可以有效地减少冲突域,但它不能划分网络层广播,即广播域。 交换机常见的功能包括 MAC 地址学习、转发/过滤和消除回路。

## 五、实验步骤

#### 1. 熟悉 eNSP 模拟软件界面

开启 eNSP 后,将看到如图 3-1 所示的界面。左侧面板中的图标代表 eNSP 所支持的各种产品及设备,中间面板则包含多种网络场景的样例、最近打开的文件以及可供学习的一些帮助文件。eNSP 模拟软件以及各功能说明如图 3-1 所示。

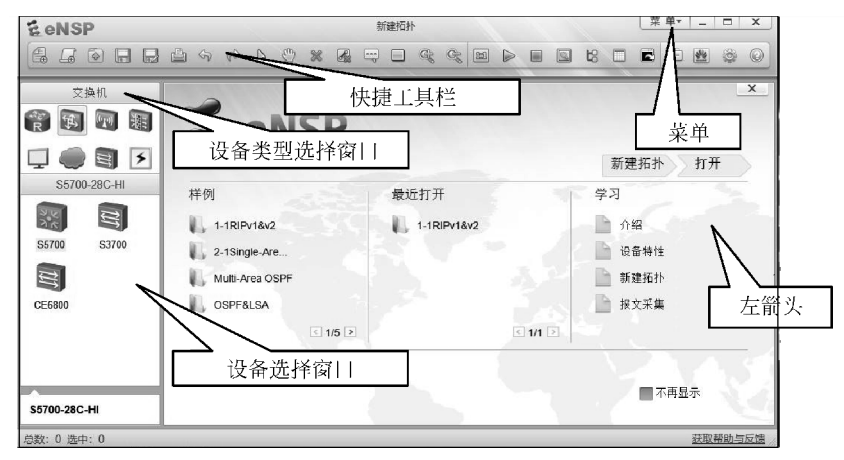

图 3-1 eNSP 软件界面

依次选择"菜单"→"视图"→"工具栏"→"右工具栏"命令,或者软件界面最右侧的左箭头,可以打开用于查看接口信息的工具栏。在该工具栏中可以查看各接口的连接情况以及接口指示灯的状态。

#### 2. 新建、保存和打开文件

选择"菜单"→"文件"→"新建拓扑"命令,或者直接单击快捷工具栏中的 编按钮,可以 创建一个新的实验场景。在弹出的空白界面上可以搭建网络拓扑、练习组网以及分析网络 行为。

选择"菜单"→"文件"→"保存拓扑"命令,或者直接单击快捷工具栏中的 层按钮,可以保存创建的拓扑,文件命名为"lab3-1.topo"。关闭软件,再次打开软件,直接打开文件 lab3-1.topo。

#### 3. 搭建网络拓扑结构

(1) 添加设备。

单击设备类型选择窗口中的交换机,在设备选择窗口中选择需要的交换机(例如可选中 S3700图标),拖动鼠标到空白界面上即可完成交换机的添加。用同样的方法可以添加其他 类型设备。选中某一设备,按Ctrl+C组合键,然后按Ctrl+V组合键,可以复制选中的设 备。单击设备名称,可以对设备添加文本标识。

(2) 建立物理连接。

单击设备类型选择窗口中的 ≶ 图标,在显示的连接中,选中需要的连接线类型,单击设

备选择端口完成连接。各种连线类型及说明如表 3-1 所示。

| 连线  | Auto  | Copper | Serial | POS     | <b>E</b> 1 | ATM       |         |
|-----|-------|--------|--------|---------|------------|-----------|---------|
| 计片时 | 自动选择接 | 连接设备千  | 连接设备   | 连接设备    | 连接设备       | 连接设备的     | PC 与设备之 |
| 况明  | 口连接设备 | 兆以太网口  | 串口     | 的 POS 口 | 的 E1 口     | G.SHDSL □ | 间的串口连线  |

表 3-1 连线类型及说明

(3) 启动设备。

右击一台设备,在弹出的菜单中选择"启动"选项或单击菜单中的 ▷选项,可以启动该 设备。或者拖动光标,同时选中多台设备,通过右击显示菜单,选择"启动"选项或单击菜单 中的 ▷选项,则可以启动所有选中的设备。

设备启动后,线缆上的红点将变为绿色,表示该连接为 Up 状态。当网络拓扑中的设备 变为可操作状态后,可监控物理连接中的接口状态与介质传输中的数据流。

(4) 配置设备。

在设备图标上右击,选择"设置"选项,弹出的设置属性窗口中包含"视图"和"设置"标签。在"视图"中可以看到设备的面板和支持的接口卡,可以直接拖到上方的设备面板中进行配置。双击已经启动的设备可打开命令行界面进行配置。

右击一台终端(PC)设备,在弹出的属性菜单中选择"设置"选项,查看该设备系统配置 信息。弹出的设置属性窗口包含"基础配置""命令行""组播"与"UDP发包工具"四个选项 卡,分别用于不同需求的配置。

#### 4. 熟悉交换机基本配置

(1) 搭建实验拓扑。在 eNSP 模拟软件中搭建如图 3-2 所示的拓扑结构。

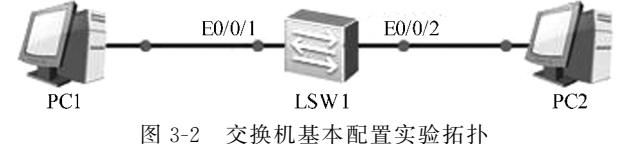

(2)进入命令行配置界面,熟悉各种视图。启动交换机后双击设备进入交换机命令行 配置界面。刚开始登录交换机时的视图为用户视图,命令提示符为<Huawei>。使用 system-view 命令可以进入系统视图,这样才可以配置接口、协议等内容。在系统视图下输

人"interface ethernet 0/0/1"(具体接口名称)可以进入以太网端口视图。在系统视图下输入"vlan 1"(具体 VLAN ID)可以进入 VLAN 视图。

使用 quit 命令可以返回上一级视图,使用 return 命令或使用 Ctrl+Z 组合键可返回用 户视图。

在输入信息后输入"?"可查看以输入字母开头的命令。如输入"dis?",设备将输出所有 以"dis"开头的命令。

在输入的信息后增加空格,再输入"?",这时设备将尝试识别输入的信息所对应的命令, 然后输出该命令的其他参数。例如,输入"dis ?",如果只有 display 命令是以"dis"开头的, 那么设备将输出 display 命令的参数;如果以"dis"开头的命令还有其他的,设备将报错。

另外,可以使用 Tab 键补全命令,例如输入"dis"后,按 Tab 键可以将命令补全为 "display"。

命令在不发生歧义的情况下可以使用简写,如"display"可以简写为"dis"或"disp"等。 (3)交换机参数设置。交换机的参数比较多,本书介绍其中的部分参数设置如下: ① 设置交换机时钟和时区。

<Huawei>clock datetime 21:22:00 2019-3-20 <Huawei>clock timezone Local add 08:00:00(东八区,因此加 8,如果西八区则是 minus)

② 设置交换机的名称。

<Huawei>system-vlew

[Huawei]sysname Swtich1 //设置当前交换机名称为 Swtich1

(4) 配置华为交换机 Console 登录密码。

① 仅输入登录密码配置如下:

<Huawei>system-view

[Huawei] user-interface console 0
[Huawei-ui-console0] authentication-mode password
[Huawei-ui-console0] set authentication password simple zah
[Huawei-ui-console0] return

② 输入登录用户和密码配置如下:

```
<Huawei>system-view
[Huawei] user-interface console 0
[Huawei-ui-console0] authentication-mode aaa
[Huawei-ui-console0] quit
[Huawei] aaa
[Huawei-aaa] local-user myadmin password simple zah
[Huawei-aaa] local-user myadmin service-type terminal
[Huawei-aaa] return
```

(5) 华为交换机远程登录用户和密码配置如下:

```
<Huawei>system-view
[Huawei] user-interface maximum-vty 5 //配置 vty 最大连接数为 5
[Huawei] user-interface vty 0 4
[Huawei-ui-vty0-4] user privilege level 2 //设置 vty 登录的用户等级为 2(配置用户级别)
[Huawei-ui-vty0-4] authentication-mode aaa //也可设置 password,则远程登录只需输入密码
[Huawei] aaa
[Huawei] aaa
[Huawei-aaa] local-user myadmin password simple zah
[Huawei-aaa] local-user myadmin service-type ftp terminal telnet ssh
[Huawei-aaa] local-user myadmin level 3
[Huawei-aaa] quit
[Huawei] quit
```

(6) 华为交换机接口双工模式与速率配置如下:

```
[Huawei-Ethernet0/0/1]duplex {half|full}//配置端口工作状态[Huawei-Ethernet0/0/1]speed {10|100}//配置端口工作速率[Huawei-Ethernet0/0/1]flow-control//配置端口流控[Huawei-Ethernet0/0/1]mdi {across|auto|normal}//配置端口平接扭接[Huawei-Ethernet0/0/1]port link-type {access|dot1q-tunnel|hybrid|trunk}//设置端口工作模式[Huawei-Ethernet0/0/1]undo shutdown//激活端口
```

查看与保存配置文件。交换机配置后如不进行保存,则关机后所有设置消失。 ① 查看的配置命令如下。

| [Huawei]dis version            | //查看版本           |
|--------------------------------|------------------|
| [Huawei]dis clock              | //查看系统时间         |
| [Huawei]dis cur                | //查看当前生效的配置      |
| [Huawei]dis cur                | //查看当前生效的配置      |
| [Huawei]dis interface e0/0/1   | //查看接口信息         |
| Huawei]dis saved-configuration | //显示 flash 中配置文件 |
|                                |                  |

//擦除旧的配置文件

② 擦除旧配置文件的配置命令如下。

<Huawei>reset saved-configuration

③保存配置文件的配置命令如下。

<Huawei>save

(7) 配置两台 PC 并测试连通性。

① 配置 PC 终端。双击 PC1 图标,选择"基础配置"选项卡,在"主机名"文本框中输入 主机名称。在"IPv4 配置"区域,单击"静态"单选按钮。在"IP 地址"文本框中输入 IP 地址。 按照如图 3-3 所示配置 PC1 的 IP 地址及子网掩码。配置完成后,单击窗口右下角的"应用" 按钮,再单击"PC1"窗口右上角的"关闭"按钮关闭该窗口。使用同样方法设置 PC2 的 IP 地 址为 192.168.1.4,子网掩码为 255.255.25.0。

② 测试连通性。完成基础配置后,系统可以成功建立通信。双击 PC1 图标,单击"命令 行"标签,输入"ping 192.168.1.3",显示可以 ping 通,结果如图 3-4 所示。

#### 六、实验提示

(1) 如果使用的是 Windows XP 操作系统,需要关防火墙。Windows 7 以上操作系统,选择"控制面板"→"允许程序通过"。

(2)给主机配置完 IP 地址后,需要单击"应用"按钮,否则主机无法获得静态 IP 地址, ping 测试连通性时将会报告: From 0.0.0.0: Destination host unreachable。

(3) 设备的文本标识并不是设备名,直接添加的设备文本标识和设备名一样,通过复制 粘贴实现的则不同。

(4) 设置华为交换机接口双工模式与速率之前,要先使用 undo negotiation auto 关闭自动协商。

| 甘力山市1里       | AA6      | 213 402      | 山田市市工具  | de m  | 1       |     |     |    |   |   |  |
|--------------|----------|--------------|---------|-------|---------|-----|-----|----|---|---|--|
| 金吨间位         | 和专门      | 纽熘           | UDP发出上具 | 中山    |         |     |     |    |   |   |  |
| <b>主机</b> 点。 | DC1      |              |         |       |         |     |     |    |   | - |  |
| 王卯日          | I'CI     |              |         |       |         |     |     |    |   |   |  |
| MAC 地力       | 54-89    | -98-68-2D-FF |         |       |         |     |     |    |   |   |  |
| IPv4 配罟      | N.       |              |         |       |         |     |     |    |   |   |  |
| ●静态          | ODH      | CP CP        |         | □自动获  | 取 DNS 服 | 务器  | 也址  |    |   |   |  |
| ₽ 地址:        | 192      | . 168 . 1    | . 2     | DNS1: | 0       | . 0 | . 0 | 08 | 0 |   |  |
| 子网掩碎         | 3: 255   | . 255 . 255  | . 0     | DNS2: | 0       | . 0 | . 0 | 24 | 0 |   |  |
| 网关:          | 0        | . 0 . 0      | . 0     |       |         |     |     |    |   |   |  |
| IPv6 配置      | <u> </u> |              |         |       |         |     |     |    |   |   |  |
| ●静态          | ODH      | CPv6         |         |       |         |     |     |    |   |   |  |
| IPv6 地力      | ł; [:    |              |         |       |         |     |     |    |   |   |  |
| 前缀长度         | 128      |              |         |       |         |     |     |    |   |   |  |
| IPv6 ⊠∋      | ŧ: [#    |              |         |       |         |     |     |    |   |   |  |

图 3-3 PC1 配置

| PC>ping 192.168.3                                                                                                    | .3                                                                                |                                           |                                                                            |                                                     |                                     |
|----------------------------------------------------------------------------------------------------|-----------------------------------------------------------------------------------|-------------------------------------------|----------------------------------------------------------------------------|-----------------------------------------------------|-------------------------------------|
| Ping 192.168.1.3<br>From 192.168.1.3<br>From 192.168.1.3<br>From 192.168.1.3<br>From 192.168.1.3<br>From 192.168.1.3 | 32 data 3<br>bytes=32<br>bytes=32<br>bytes=32<br>bytes=32<br>bytes=32<br>bytes=32 | seq=1<br>seq=2<br>seq=3<br>seq=4<br>seq=5 | Press Ct<br>ttl=128<br>ttl=128<br>ttl=128<br>ttl=128<br>ttl=128<br>ttl=128 | time=31<br>time=47<br>time=32<br>time=15<br>time=31 | break<br>ms<br>ms<br>ms<br>ms<br>ms |
| 192.168.1.3 p<br>5 packet(s) tra<br>5 packet(s) rea<br>0.00% packet 10<br>round-trip min,                            | oing statis<br>ansmitted<br>ceived<br>oss<br>'avg/max =                           | stics -<br>15/31/                         | <br>47 ms                                                                  |                                                     |                                     |

#### 图 3-4 PC1 ping PC2 结果

(5) 默认情况下,通过 Console 口登录无密码,任何人都可以直接连接到设备进行配置。为避免由此带来的风险,可以将 Console 接口登录方式配置为密码或者用户密码认证 方式。password 为明文,cipher 为密文。

(6) 取消 Console 登录用户密码验证可以使用如下命令:

[Huawei-ui-console0]authentication-mode none

# 实验7 VLAN及VLAN间路由配置

# 一、实验目的

(1) 掌握 VLAN 工作原理及配置技术。

(2) 熟悉华为交换机常用的 VLAN 配置命令。

## 二、实验环境

华为 eNSP 模拟软件。

## 三、实验内容

- (1) VLAN 基本配置。
- (2) VLAN 间路由配置。
- (3) VLAN Trunk 配置。

#### 四、背景知识介绍

#### 1. VLAN 的概念和作用

VLAN(Virtual Local Area Network,虚拟局域网)是指在交换局域网的基础上,采用 网络管理软件构建的可跨越不同网段、不同网络的端到端的逻辑网络,是一种将物理局域网 逻辑划分成多个不同的网段从而实现虚拟工作组的技术。它其实只是局域网给用户提供的 一种服务,而并不是一种新型局域网。由于虚拟局域网是用户和网络资源的逻辑组合,因此 可按照需要将有关设备和资源非常方便地重新组合,使用户从不同的服务器或数据库中存 取所需的资源。另外,划分 VLAN 缩小了广播报文能够到达的范围,可以提高性能;划分 VLAN 后,由于 ARP 报文只能在同一个 VLAN 中传播,因此也能缩小 ARP 攻击的范围, 提高安全性。

#### 2. VLAN 划分方法

(1) 基于端口划分:这种方法明确指定各端口属于哪个 VLAN。其优点是操作简单。 缺点是主机较多时,重复工作量大;主机端口变动的时候,需要同时改变该端口所属的 VLAN。

(2) 基于 MAC 地址的划分:根据主机网卡的 MAC 地址进行划分。通过检查并记录 端口所连接的网卡的 MAC 地址来决定端口所属的 VLAN。该方法的优点是当用户主机物 理地址改变的时候,不需要重新配置 VLAN。缺点是初始化的时候需要对所有用户进行配 置,当主机数很大时工作量较大;由于交换机每个端口可能需要保存多个主机的 MAC 地 址,从而降低了交换机的执行效率。

(3) 基于网络协议的划分:基于所用的网络层协议划分 VLAN,可以划分为 IP/IPX/ DECnet/AppleTalk/Banyan 等 VLAN。这种按照网络层协议划分的方式可以使广播域跨 越多个交换机,对希望针对应用和服务来组织用户的网络管理员具有很大的吸引力。该种 划分方法的优点是用户主机物理位置改变后,不需要重新配置所属的 VLAN;适用于需要 针对不同应用和服务来组织用户的场景。缺点是检查每一个数据包的网络层地址需要消耗 处理时间,效率较低。

(4) 基于 IP 地址划分:将任何属于同一 IP 广播组的主机认为属于同一 VLAN。其优 点是良好的灵活性和可扩展性,可以方便地通过路由器扩展网络。缺点是不适合局域网,效 率不高。

(5) 基于策略的划分: 根据不同的情况,将多种划分 VLAN 的技术按照一定的安全策

略进行综合运用的划分技术。优点是这种方式具有自动配置的能力,自动化程度高;可以非 常方便地扩展网络规模。缺点是对设备要求较高。

#### 3. VLAN 间路由

VLAN 技术在数据链路层隔离了各个不同 VLAN 之间的通信,如果要实现不同 VLAN 之间的相互通信,必须借助网络层的路由功能来完成。所以,网络管理员通过对 VLAN 之间路由参数或访问控制列表的配置,就可以控制不同 VLAN 之间站点的相互通 信,全面管理企业内部不同部门之间的信息互访,这样可以大大增强企业网络中不同部门之 间数据通信的安全性。VLAN 间路由可以使用路由器实现,也可以使用三层交换机实现。

五、实验步骤

#### 1. 完成 VLAN 基本配置

(1) 创建网络拓扑图。

在 eNSP 模拟软件中搭建如图 3-5 所示的拓扑结构,交换机接口使用 Ethernet0/0/1~ Ethernet0/0/4。

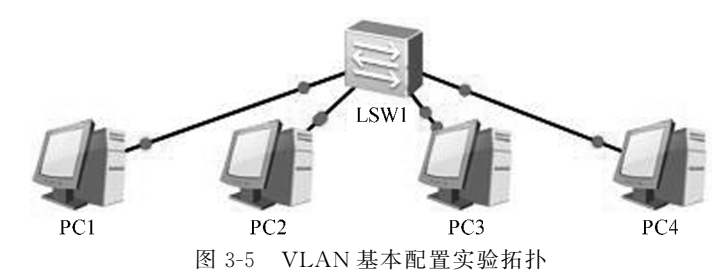

(2) 创建 VLAN 及端口划归 VLAN。

```
① 创建 VLAN 的配置命令如下。
```

| [Huawei]vlan 10                    | //创建 VLAN 10               |
|------------------------------------|----------------------------|
| [Huawei-vlan10]description teacher | //为 VLAN 10 添加描述信息 teacher |
| [Huawei-vlan10]quit                |                            |
| [Huawei]vlan 20                    | //创建 VLAN 20               |
| [Huawei-vlan20]description student | //为 VLAN 10 添加描述信息 student |

如需删除创建的 VLAN,可使用如下命令完成。

[Huawei]undo vlan 10

② 查看所创建 VLAN 的配置命令如下。

[Huawei]display vlan

③ 将端口划归 VLAN 时,可以一次只设置一个接口,也可以一次设置多个接口。 单接口配置命令如下。

```
[Huawei]interface e0/0/1
[Huawei-Ethernet0/0/1]port link-type access //创建 VLAN 10
[Huawei-Ethernet0/0/1]port default vlan 10
```

```
同理,将接口 e0/0/2 也划归 VLAN 10。
多接口同时配置如下。
```

[Huawei]port-group 1

```
[Huawei-port-group-1]group-member e0/0/3 to e0/0/4
[Huawei-port-group-1]port link-type access
[Huawei-Ethernet0/0/4]port default vlan 20
```

④ 可以使用以下命令查看各个接口所在 VLAN 信息。

[Huawei]dis vlan brief

(3)配置主机 IP 地址和网关地址。
分别双击 PC1~PC4 配置主机的 IP 地址和子册掩码。
PC1 的 IP 地址: 192.168.1.2 255.255.255.0。
PC2 的 IP 地址: 192.168.1.3 255.255.255.0。
PC3 的 IP 地址: 192.168.1.4 255.255.255.0。
PC4 的 IP 地址: 192.168.1.5 255.255.255.0。
(4) 测试。

在 PC1 上分别 ping PC2、PC3 以及 PC4 的 IP 地址,再在 PC3 上分别 ping PC1、PC2 以及 PC4 的 IP 地址。结果 PC1 和 PC2 可以相互 ping 通,PC3 和 PC4 可以相互 ping 通,而 PC1 和 PC2 无法 ping 通 PC3 和 PC4。PC1 ping PC2 的结果如图 3-6 所示。

| E PC1     |          |           |        |         |           |       |
|-----------|----------|-----------|--------|---------|-----------|-------|
| 基础配置      | 命令行      | 组播        | UDP发   | 回工具     | 串口        |       |
| PC>ping 1 | 92.168.1 | .3        |        |         |           |       |
| Ping 192. | 168.1.3: | 32 data k | oytes, | Press ( | Ctrl C to | break |
| From 192. | 168.1.3: | bytes=32  | seq=1  | tt1=128 | B time=47 | ms    |
| From 192. | 168.1.3: | bytes=32  | seq=2  | ttl=128 | 8 time=31 | ms    |
| From 192. | 168.1.3: | bytes=32  | seq=3  | ttl=12  | 3 time=32 | ms    |
| From 192. | 168.1.3: | bytes=32  | seq=4  | ttl=12  | 3 time=31 | ms    |
| From 192. | 168.1.3: | bytes=32  | seq=5  | ttl=12  | B time=47 | ms    |
|           |          |           |        |         |           |       |

图 3-6 PC1 ping PC2 测试结果

## 2. 完成 VLAN 间路由配置

(1) 创建网络拓朴图。

在 eNSP 模拟软件中搭建如图 3-5 所示的拓扑结构,交换机接口使用 Ethernet0/0/1~ Ethernet0/0/4。

(2) 在交换机上创建 VLAN 并配置。

创建 VLAN 10,添加端口 E0/0/1 和 E0/0/2;创建 VLAN 20,添加端口 E0/0/3 和 E0/0/4,并创建 VLAN 三层接口,配置 IP 地址 192.168.2.1/24。具体命令如下。

```
[Huawei]vlan 10
[Huawei-vlan10]vlan 20
[Huawei-vlan20]quit
[Huawei]port-group 1
```

```
[Huawei-port-group-1]group-member e0/0/1 to e0/0/2
[Huawei-port-group-1]port link-type acc
[Huawei-port-group-1]port default vlan 10
[Huawei-port-group-1]quit
[Huawei]port-group 2
[Huawei-port-group-2]group-member e0/0/3 to e0/0/4
[Huawei-port-group-2]port link-type acc
[Huawei-port-group-2]port default vlan 20
```

(3) 配置主机 IP 地址和子网掩码。

分别双击 PC1~PC4 配置主机的 IP 地址和子网掩码。

PC1的 IP 地址: 192.168.1.2 255.255.255.0。

PC2的IP地址: 192.168.1.3 255.255.255.0。

PC3的IP地址: 192.168.2.2 255.255.255.0。

PC4的IP地址: 192.168.2.3 255.255.255.0。

(4)测试。

PC1 和 PC2 可以相互 ping 通, PC3 和 PC4 可以相互 ping 通, 而 PC1 和 PC2 无法 ping 通 PC3 和 PC4。

(5) 创建 VLAN 三层接口。

创建 VLAN 三层接口并配置 IP 地址的配置命令如下。

[Huawei]interface vlanif 10

```
[Huawei-Vlanif10]ip address 192.168.1.1 255.255.255.0 //子网掩码使用 24 代替也可
[Huawei-Vlanif10]interface vlanif 20
[Huawei-Vlanif20]ip address 192.168.2.1 255.255.255.0
```

(6) 为各 PC 设置网关, 网关为该 PC 所在 VLAN 的接口 IP 地址。其中: PC1 和 PC2 的网关为 192.168.1.1; PC3 和 PC4 的网关为 192.168.2.1。

(7)测试。

各 PC 均可 ping 通。

3. 完成 VLAN Trunk 配置

Trunk(干道)是在两台交换机之间的一条点到点链路,每台交换机的相应端口称为干 道端口。一条干道可以传输多个 VLAN 的数据流,并允许用户将 VLAN 的范围从一台交 换机扩展到另一台交换机。

(1) 创建网络拓扑图。

在 eNSP 模拟软件中搭建如图 3-7 所示的拓扑结构,接入层交换机采用 S3700,汇聚层 交换机采用 S5700。交换机接口的使用如图 3-7 所示。

(2) 在交换机上创建 VLAN 并配置。

交换机 LSW1、LSW2 和 LSW3 上分别创建 VLAN 10 和 VLAN 20。在 LSW1 上将端 口 E0/0/1 和 E0/0/2 划归 VLAN 10,E0/0/3 划归 VLAN 20;在 LSW2 上将端口 E0/0/1 划归 VLAN 10,E0/0/2 和 E0/0/3 划归 VLAN 20。具体命令如下。

① LSW1:

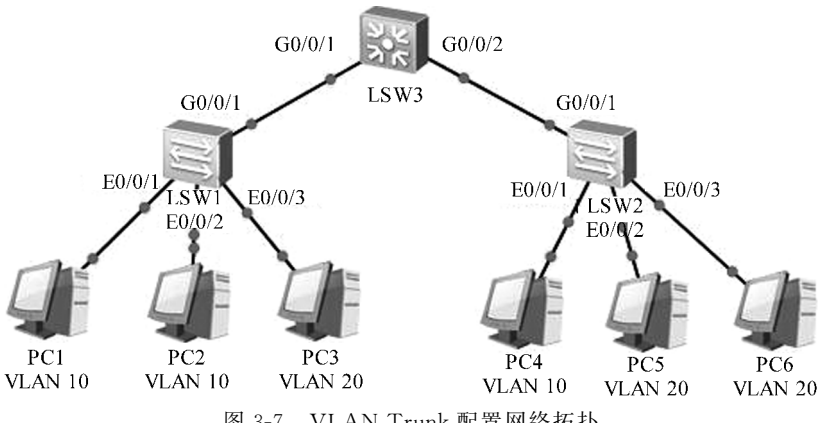

图 3-7 VLAN Trunk 配置网络拓扑

```
[Huawei]vlan 10
```

[Huawei-vlan10]vlan 20

```
[Huawei-vlan20]quit
```

[Huawei]port-group 1

```
[Huawei-port-group-1]group-member e0/0/1 to e0/0/2
```

[Huawei-port-group-1]port link-type acc

```
[Huawei-port-group-1]port default vlan 10
```

[Huawei-port-group-1]quit

[Huawei]int e0/0/3

```
[Huawei-Ethernet0/0/3]port link-type acc
```

[Huawei-Ethernet0/0/3]port default vlan 20

## 2 LSW2:

```
[Huawei]vlan 10
[Huawei-vlan10]vlan 20
[Huawei-vlan20]quit
[Huawei]int e0/0/1
[Huawei-Ethernet0/0/3]port link-type acc
[Huawei-Ethernet0/0/3]port default vlan 10
[Huawei-Ethernet0/0/3]quit
[Huawei]port-group 2
[Huawei-port-group-2]group-member e0/0/2 to e0/0/3
[Huawei-port-group-2]port link-type acc
[Huawei-port-group-2]port default vlan 20
[Huawei-port-group-2]quit
```

#### 3 LSW3:

```
[Huawei]vlan 10
[Huawei-vlan10]vlan 20
[Huawei-vlan20]quit
```

(3) 配置主机 IP 地址和子网掩码。

分别双击 PC1~PC6 配置主机的 IP 地址和子网掩码。 PC1 的 IP 地址: 192.168.1.2 255.255.255.0。 PC2 的 IP 地址: 192.168.1.3 255.255.255.0。 PC3 的 IP 地址: 192.168.2.2 255.255.255.0。 PC4 的 IP 地址: 192.168.1.4 255.255.255.0。 PC5 的 IP 地址: 192.168.2.3 255.255.255.0。 PC6 的 IP 地址: 192.168.2.4 255.255.255.0。 (4) 测试。

PC1和PC2可以相互 ping 通,但 ping 不通 PC4。PC5和 PC6 可以相互 ping 通,但 ping 不通 PC3。

(5) 在交换机上设置 Trunk 端口通过的 VLAN。

LSW1 和 LSW2 配置如下。

[Huawei]int g0/0/1

```
[Huawei-GigabitEthernet0/0/1]port link-type trunk
[Huawei-GigabitEthernet0/0/1]port trunk allow-pass vlan 10 20
```

LSW3 配置如下。

```
[Huawei]int g0/0/1
```

[Huawei-GigabitEthernet0/0/1]port link-type trunk

```
[Huawei-GigabitEthernet0/0/1]port trunk allow-pass vlan 10 20
```

[Huawei-GigabitEthernet0/0/1]int g0/0/2

```
[Huawei-GigabitEthernet0/0/2]port link-type trunk
```

[Huawei-GigabitEthernet0/0/2]port trunk allow-pass vlan 10 20

(6) 再次测试。

各 VLAN 内的 PC 均可相互 ping 通,但 VLAN 间无法 ping 通。

(7) 在 LSW3 上创建 VLAN 三层接口。

创建 VLAN 三层接口并配置 IP 地址的配置命令如下。

```
[Huawei]interface vlanif 10
[Huawei-Vlanif10]ip address 192.168.1.1 255.255.255.0
[Huawei-Vlanif10]interface vlanif 20
[Huawei-Vlanif20]ip address 192.168.2.1 255.255.255.0
```

(8) 为各 PC 设置网关, 网关为该 PC 所在 VLAN 的接口 IP 地址。其中, PC1 和 PC2 的网关为 192.168.1.1; PC3 和 PC4 的网关为 192.168.2.1。

(9) 第三次测试。

各 PC 均可 ping 通。

4. 单臂路由配置

(1) 创建网络拓扑图。

在 eNSP 模拟软件中搭建如图 3-8 所示的拓扑结构,交换机采用 S3700,路由器采用 R1220。通常在没有三层交换机时常采用单臂路由实现 VLAN 间路由,否则直接借助三层

交换机即可实现。交换机接口的使用如图 3-8 所示。

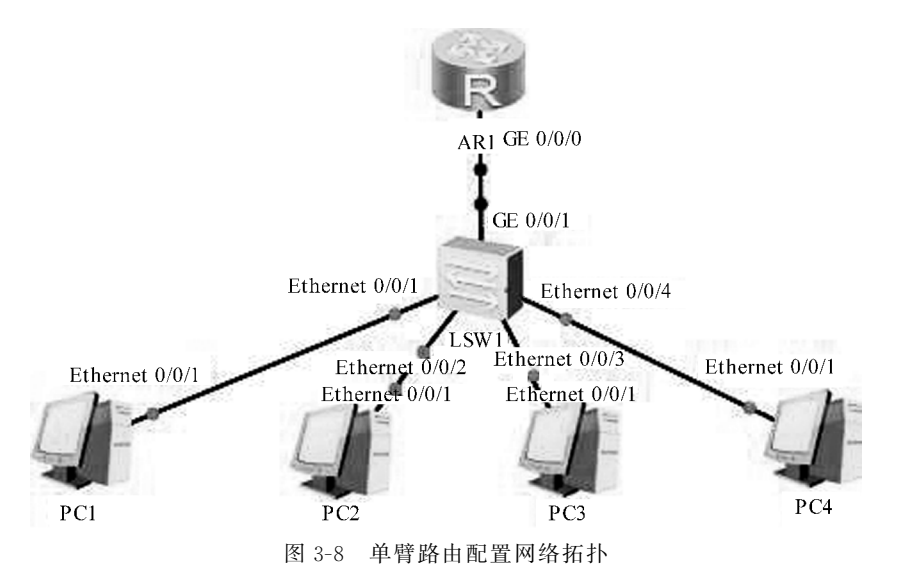

(2) 在交换机上创建 VLAN 并配置。

交换机 LSW1 上分别创建 VLAN 10 和 VLAN 20,并将端口 E0/0/1 和 E0/0/2 划归 VLAN 10,E0/0/3 和 E0/0/4 划归 VLAN 20。具体命令如下。

```
[Huawei]vlan 10
[Huawei-vlan10]vlan 20
[Huawei-vlan20]quit
[Huawei]port-group 1
[Huawei-port-group-1]group-member e0/0/1 to e0/0/2
[Huawei-port-group-1]port link-type acc
[Huawei-port-group-1]port default vlan 10
[Huawei-port-group-1]quit
[Huawei]port-group 2
[Huawei-port-group-1]group-member e0/0/3 to e0/04
[Huawei-port-group-1]port link-type acc
[Huawei-port-group-1]port default vlan 20
```

(3) 配置主机 IP 地址和子网掩码。

分别双击 PC1~PC6 配置主机的 IP 地址和子网掩码。

PC1的 IP 地址: 192.168.1.2 255.255.255.0。

PC2的IP地址: 192.168.1.3 255.255.255.0。

PC3的IP地址: 192.168.2.2 255.255.255.0。

PC4的IP地址: 192.168.1.4 255.255.255.0。

PC5的IP地址: 192.168.2.3 255.255.255.0。

PC6的IP地址: 192.168.2.4 255.255.255.0。

(4)测试。

PC1和PC2可以相互 ping 通,但 ping 不通 PC3和PC4。PC3和PC4可以相互 ping

通,但 ping 不通 PC1 和 PC2。ping 测试结果如图 3-9 所示。

```
E PC1
                                                                                   - 🗆 X
  基础配置
              命令行
                         组播
                                 UDP发包工具
                                              串口
  PC>ping 192.168.1.3
 Ping 192.168.1.3: 32 data bytes, Press Ctrl_C to break
From 192.168.1.3: bytes=32 seq=1 ttl=128 time=47 ms
 From 192.168.1.3: bytes=32 seq=2 ttl=128 time=31 ms
 From 192.168.1.3: bytes=32 seq=3 ttl=128 time=31 ms
 From 192.168.1.3: bytes=32 seq=4 ttl=128 time=47 ms
 From 192.168.1.3: bytes=32 seq=5 ttl=128 time=47 ms
  -- 192.168.1.3 ping statistics ---
5 packet(s) transmitted
   0.00% packet loss
   round-trip min/avg/max = 31/40/47 ms
 PC>ping 192.168.2.2
 Ping 192.168.2.2: 32 data bytes, Press Ctrl_C to break
 From 192.168.1.2: Destination host unreachable
 PC>ping 192.168.2.3
 Ping 192.168.2.3: 32 data bytes, Press Ctrl_C to break
 From 192.168.1.2: Destination host unreachable
 PC>
```

图 3-9 配置单臂路由前 ping 测试结果

(5) 在交换机上设置 Trunk 端口通过的 VLAN。 LSW1 配置如下。

```
[Huawei]int g0/0/1
```

```
[Huawei-GigabitEthernet0/0/1]port link-type trunk
[Huawei-GigabitEthernet0/0/1]port trunk allow-pass vlan 10 20
```

(6) 在路由器上进行配置。

```
[Huawei]int g0/0/0.1
```

```
[Huawei-GigabitEthernet0/0/0.1]dot1q termination vid 10
[Huawei-GigabitEthernet0/0/0.1]ip add 192.168.1.1 24
[Huawei-GigabitEthernet0/0/0.1]arp broadcast enable
[Huawei-GigabitEthernet0/0/0.1]int g0/0/0.2
[Huawei-GigabitEthernet0/0/0.2]dot1q termination vid20
[Huawei-GigabitEthernet0/0/0.2]ip add 192.168.2.1 24
[Huawei-GigabitEthernet0/0/0.2]arp broadcast enable
```

(7)为计算机添加网关。
分别双击 PC1~PC4 配置主机的网关。
PC1、PC2 的网关: 192.168.1.1。
PC3、PC4 的网关: 192.168.2.1。
(8)再次测试。
各 VLAN 内和 VLAN 间的 PC 均可相互 ping 通,测试结果如图 3-10 所示。

| EPC1                                                                                                    | _ | X   |
|----------------------------------------------------------------------------------------------------|---|-----|
| 基础 認置 命令行 组播 UDP发包工具 串口                                                                                                    |   | 0.0 |
| <pre>Ping 192.168.2.3: 32 data bytes, Press Ctrl_C to break<br/>Request timeout!<br/>From 192.168.2.3: bytes=32 seq=2 ttl=127 time=63 ms<br/>From 192.168.2.3: bytes=32 seq=3 ttl=127 time=62 ms<br/>From 192.168.2.3: bytes=32 seq=4 ttl=127 time=78 ms<br/>From 192.168.2.3: bytes=32 seq=5 ttl=127 time=78 ms<br/> 192.168.2.3 ping statistics<br/>5 packet(s) transmitted<br/>4 packet(s) received<br/>20.00% packet loss<br/>round-trip min/avg/max = 0/70/78 ms</pre> |   | ^   |
| <pre>PC&gt;ping 192.168.2.2 Ping 192.168.2.2: 32 data bytes, Press Ctrl_C to break From 192.168.2.2: bytes=32 seq=1 ttl=127 time=93 ms From 192.168.2.2: bytes=32 seq=2 ttl=127 time=79 ms From 192.168.2.2: bytes=32 seq=3 ttl=127 time=46 ms From 192.168.2.2: bytes=32 seq=4 ttl=127 time=79 ms From 192.168.2.2: bytes=32 seq=5 ttl=127 time=78 ms 192.168.2.2 ping statistics 5 packet(s) transmitted</pre>                                                            |   |     |
| 0.00% packet loss                                                                                                    |   | ~   |

图 3-10 配置单臂路由后 ping 测试结果

## 六、实验提示

(1) 创建 VLAN 可以单个创建,也可使用如下命令一次创建多个 VLAN。

[Huawei]vlan batch 30 40 50 //创建 VLAN 30、40、50

(2)交换机端口默认模式为 Hybird 端口,是一种特殊的端口类型,默 PVID 是 VLAN 1,不属于任何创建的 VLAN,是交换机端口的默认模式。VLAN 1 是系统默认 VLAN,不可以被删除。

(3) 如果向 VLAN 中加入端口失败,可按以下步骤进行故障排除。

- ① 用 dis interface 确认所加端口的 PVID 不是其他 VLAN;
- ②用 dis port monitor 确认端口不是观测端口;
- ③用 display link-aggregation 命令确认该端口不是聚合分支。
- (4)如果 VLAN 删除失败,可按以下步骤进行故障排除。
- ① 使用 display vlan [ vlan-id | vlan-alias ]命令确认 VLAN 存在。
- ② 使用 display interface vlanif vlan-id 命令确认 VLAN 接口存在。

(5) 将端口划归 VLAN 也可在 VLAN 视图中完成,需要先将端口设为 Access,然后执行如下命令:

[Huawei-vlan10]port ethernet 0/0/1 to 0/0/2

- (6) 华为交换机的端口有三种模式,分别是 Access, Trunk, Hybrid。
- ① Access 端口。
- Access 端口接收帧时:

如果接收的帧有 VLAN Tag 时,该帧的 VLAN ID 和 Access 端口的 PVID 相同时,将 该帧送入交换机;该帧的 VLAN ID 和 Access 端口的 PVID 不同时,丢弃帧。

如果接收的帧没有 VLAN Tag 时, Access 端口会将该帧打上 VLAN Tag, VLAN ID 即为本端口的 PVID,送入交换机。

• Access 端口发送帧时:

Access 端口只能发送 VLAN ID 和端口 PVID 相同的帧,发送出去时会剥掉 VLAN Tag。

② Trunk 端口。

• Trunk 端口接收帧时:

接收没有 VLAN Tag 的帧, Trunk 端口将给帧打上 VLAN Tag, VLAN ID 和本端口 的 PVID 相同, 若该 PVID 在 Trunk 端口的放行 VLAN 中,送入交换机, 若 PVID 不在 Trunk 端口的放行 VLAN 中, 丢弃该帧。

接收有 VLAN Tag 的帧,若帧的 VLAN ID 在 Trunk 端口的放行 VLAN 中,送入交换机,若 VLAN ID 不在 Trunk 端口的放行 VLAN 中,丢弃该帧。

• Trunk 端口发送帧时:

Trunk 端口只能发送放行 VLAN 中的帧,若该帧的 VLAN ID 和 Trunk 的 PVID 相同,则剥掉 VLAN Tag 发送;若该帧的 VLAN ID 和 Trunk 的 PVID 不同,则保留原有 VLAN Tag 发送。

③ Hybrid 端口。

• Hybrid 端口接收帧时:

接收没有 VLAN Tag 的帧, Hybrid 端口将给帧打上 VLAN Tag, VLAN ID 和本端口 的 PVID 相同, 若该 PVID 在 Hybrid 端口的放行 VLAN 中, 送入交换机, 若 PVID 不在 Hybrid 端口的放行 VLAN 中, 丢弃该帧。

接收有 VLAN Tag 的帧,若帧的 VLAN ID 在 Hybrid 端口的放行 VLAN 中,送入交换机,若 VLAN ID 不在 Hybrid 端口的放行 VLAN 中,丢弃该帧。

• Hybrid 端口发送帧时:

Hybrid 端口只能发送放行 VLAN 中的帧,可以通过命令来控制发送时是否携带 VLAN Tag。

(7) VLAN 间路由实验中,如果最上面的设备不是三层交换机而是路由器,需要在路由器上面启用子接口,配置单臂路由。

(8) 当交换机很多时,会有大量的 VLAN 信息需要配置和维护。如果仅靠网络管理员 手工操作,工作量很大,也不能保证配置的一致性。

为了解决上述问题,可通过 VCMP(VLAN Central Management Protocol, VLAN 集中管理协议)实现 VLAN 的集中管理。这样,只需在一台交换机上创建、删除 VLAN,这些变更会自动通知到指定范围内的所有交换机,从而使这些交换机无须手工操作即可实现 VLAN 的创建、删除,既减少了在多台交换机上修改同一个数据的工作量,也保证了修改的一致性。

VCMP 只能帮助网络管理员同步 VLAN 配置,不能帮助其动态地划分端口到 VLAN。因此,VCMP 一般需要与 LNP(Link-type Negotiation Protocol,链路类型协商协议)结合使用,以最大程度简化用户配置。有兴趣的读者可查阅相关文献完成配置。

# 实验8 生成树配置

## 一、实验目的

(1) 通过实验理解生成树协议的功能和工作原理。

(2) 掌握生成树协议的配置方法。

#### 二、实验环境

华为 eNSP 模拟软件。

## 三、实验内容

(1) 构建具有冗余链路的网络拓扑结构。

(2) STP 基本配置。

## 四、背景知识介绍

生成树协议(Spanning Tree Protocol,STP)是一种工作在 OSI 网络模型中数据链路层 的通信协议,基本应用是防止交换机冗余链路产生的环路,用于确保以太网中无环路的逻辑 拓扑结构,从而避免了广播风暴,大量占用交换机的资源。其思想是当网络中存在备份链路 时,只允许主链路激活,如果主链路失效,备份链路才会被打开。生成树协议的本质是利用 图论中的生成树算法,在网络的物理结构没有改变的情况下,而在逻辑上切断环路,阻塞某 些交换机端口,以解决环路所造成的严重后果。

STP 中定义了根桥(Root Bridge)、根端口(Root Port)、指定端口(Designated Port)、路径开销(Path Cost)等概念,目的在于通过构造一棵自然树的方法达到裁剪冗余环路的目的,同时实现链路备份和路径的最优化。

具体来说,利用交换机的 STP 功能,可以实现以下功能。

- (1)发现环路的存在。
- (2) 冗余链路中的一个设为主链路,其他设为备用链路。
- (3) 只通过主链路交换流量。
- (4) 定期检查链路的状况。

(5) 如果主链路发生故障,将流量切换到备用链路。

## 五、实验步骤

#### 1. 创建网络拓扑图

在 eNSP 模拟软件中搭建如图 3-11 所示的拓扑结构。交换机接口使用及 IP 地址和子 网掩码配置如图 3-11 所示。

#### 2. 配置 STP

(1) LSW1.

计算机网络实验教程

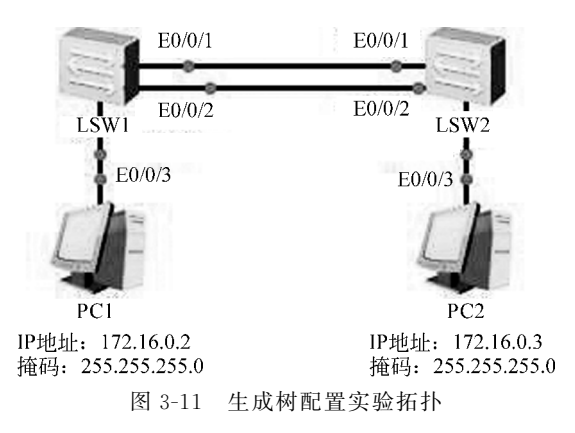

[Huawei]stp priority 0 //设置 LSW1 的优先级为 0,以使其成为根桥 [Huawei]int e0/0/3 [Huawei-Ethernet0/0/3]stp edged-port enable //配置端口为边缘端口

(2) LSW2。

```
[Huawei]stp enable//启动 STP[Huawei]stp priority4096//设置 LSW2 的优先级为 4096[Huawei]int e0/0/3//配置端口为边缘端口
```

#### 3. 查看 STP 配置

在 LSW1 和 LSW2 上分别执行 display stp 命令查看 STP 信息或者执行 display stp brief 命令查看 STP 简要信息。

根据命令提示信息,可以看到 LSW1 上所有端口的 STP 角色是 DESI,即角色为指定端口,处于转发状态。而 LSW2 上的 Ethernet0/0/1 端口的 STP 角色是根端口,处于转发状态;Ethernet0/0/2 端口的 STP 角色是备份根端口,处于阻塞状态;Ethernet0/0/3 端口的 STP 角色是 DESI,处于转发状态;LSW1 和 LSW2 的 STP 摘要信息如图 3-12 和图 3-13 所示。

| [Huawei | ]dis stp brie |      |            |            |
|---------|---------------|------|------------|------------|
| MSTID   | Port          | Role | STP State  | Protection |
| 0       | Ethernet0/0/1 | DESI | FORWARDING | NONE       |
| 0       | Ethernet0/0/2 | DESI | FORWARDING | NONE       |
| 0       | Ethernet0/0/3 | DESI | FORWARDING | NONE       |

图 3-12 LSW1 STP 摘要信息

| [Huawei | ]dis stp brief |      |            |            |
|---------|----------------|------|------------|------------|
| MSTID   | Port           | Role | STP State  | Protection |
| 0       | Ethernet0/0/1  | ROOT | FORWARDING | NONE       |
| 0       | Ethernet0/0/2  | ALTE | DISCARDING | NONE       |
| 0       | Ethernet0/0/3  | DESI | FORWARDING | NONE       |

图 3-13 LSW2 STP 摘要信息

#### 4. STP 冗余验证

分别配置 PC1、PC2 的 IP 地址和子网掩码为 172.16.0.2,255.255.255.0 以及 172.16.0.

3,255.255.255.0,配置完成后在 PC1 上执行命令"ping 172.16.0.3 -t",使 PC1 向 PC2 不间 断发送 ICMP 报文。

在 LSW2 上查看 STP 简要信息,确定端口 E0/0/1 处于转发状态。

断开 LSW2 上 E0/0/1 与 LSW1 上 E0/0/1 的连接线缆,再在 LSW2 上查看 STP 简要 信息,发现 E0/0/2 处于转发状态,如图 3-14 所示。可见,STP 不但能够阻断冗余链路,还 能在活动链路断开时,通过激活被阻塞的冗余链路而恢复网络连通。

| [Huawei | ]dis stp brief |        |            |            |
|---------|----------------|--------|------------|------------|
| MSTID   | Port           | Role S | STP State  | Protection |
| 0       | Ethernet0/0/2  | ROOT H | FORWARDING | NONE       |
| 0       | Ethernet0/0/3  | DESI H | FORWARDING | NONE       |

图 3-14 断开电缆后 LSW2 STP 简要信息

## 六、实验提示

(1) 端口被设置为边缘端口,则当断开的端口在连接电缆后马上成为转发状态。如果通过命令 undo stp edged-port enable 取消边缘端口设置,则当断开的端口在连接电缆后先要迁移到学习状态,最后才到转发状态,STP 收敛速度变慢。

(2) 多生成树协议(Multiple Spanning Tree Protocol, MSTP)是 IEEE 802.1s 中提出的 一种 STP 和 VLAN 结合使用的新协议。简单说来, STP/RSTP 是基于端口的, 而 MSTP 是基于实例的。它既继承了 RSTP 端口快速迁移的优点, 又解决了 RSTP 中不同 VLAN 必 须运行在同一棵生成树上的问题。感兴趣的读者可参阅相关资料完成实验。

## 实验9 链路聚合配置

### 一、实验目的

掌握交换机链路聚合的配置。

## 二、实验环境

华为 eNSP 模拟软件。

## 三、实验内容

- (1) 构建具有冗余链路的网络拓扑结构。
- (2) 链路聚合基本配置。

## 四、背景知识介绍

通常端口聚合又称链路聚合,其实质是通过交换机软件配置方式,将两台交换机设备之间的几条物理链路组合在一起成为一条逻辑数据链路,这条链路称为一条聚合链路。端口 聚合后,数据流量可以同时由聚合逻辑链路中被绑定的所有物理链路共同承担,因此具有链路冗余的作用。当其中一条或多条链路断开时,剩下的链路将继续传输数据。链路聚合通 过将设备的多个低带宽端口捆绑,使交换机与交换机之间、交换机与服务器之间形成一条点 到点的高带宽链路。链路聚合技术可以实现不同端口的负载均衡,同时也能够互为备份,保 证链路的冗余性。链路聚合技术的正式标准为 IEEE 802.3ad。

## 五、实验步骤

#### 1. 创建网络拓扑图

在 eNSP 模拟软件中搭建如图 3-15 所示的拓扑结构。交换机接口使用及 IP 地址和子 网掩码配置如图 3-15 所示。

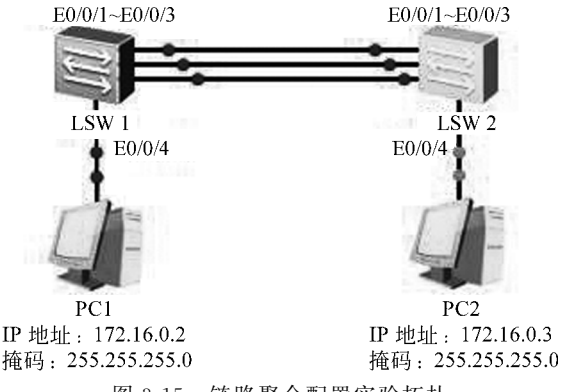

图 3-15 链路聚合配置实验拓扑

## 2. 配置链路聚合

(1) LSW1 上的配置如下。

[Huawei]interface eth-trunk 1

[Huawei-Eth-Trunk1]mode lacp-static

//设置 LACP 为静态模式,还可设为 manual load-balance

[Huawei-Eth-Trunk1]trunkport e0/0/1

[Huawei-Eth-Trunk1]trunkport e0/0/2

[Huawei-Eth-Trunk1]trunkport e0/0/3

(2) LSW2 上的配置命令如下。

```
[Huawei]interface eth-trunk 1
[Huawei-Eth-Trunk1]mode manual load-balance
[Huawei-Eth-Trunk1]trunkport e0/0/1
[Huawei-Eth-Trunk1]trunkport e0/0/2
[Huawei-Eth-Trunk1]trunkport e0/0/3
```

(3) 配置链路聚合的负载分担方式(可选)。

Eth-Trunk 的负载分担是逐流进行的,逐流负载分担能保证包的顺序,保证了同一数据 流的帧在同一条物理链路转发。而不同数据流在不同的物理链路上转发从而实现分担负 载;可以配置普通负载分担模式,基于报文的 IP 地址或 MAC 地址来分担负载。由于负载 分担只对出方向的流量有效,因此链路两端接口的负载分担模式可以不一致,两端互不 影响。

配置普通负载分担模式命令如下。